## न्याय प्रशासन सम्बन्धी बिशिष्टिकृत प्रशिक्षण कार्यक्रमका लागि अनलाइन रजिष्ट्रेशन फाराम भर्ने तरिका

- 1. Click on the following Link: https://forms.gle/GchhEnD1fjFWWxPd7
- 2. Fill up the form and then click on the submit button.
- 3. After submitting form your registration done!!

OR, Alternatively you can follow the following procedure also.

1. Visit the National Judicial Academy website by entering the URL <u>http://njanepal.org.np/</u> on your web browser.

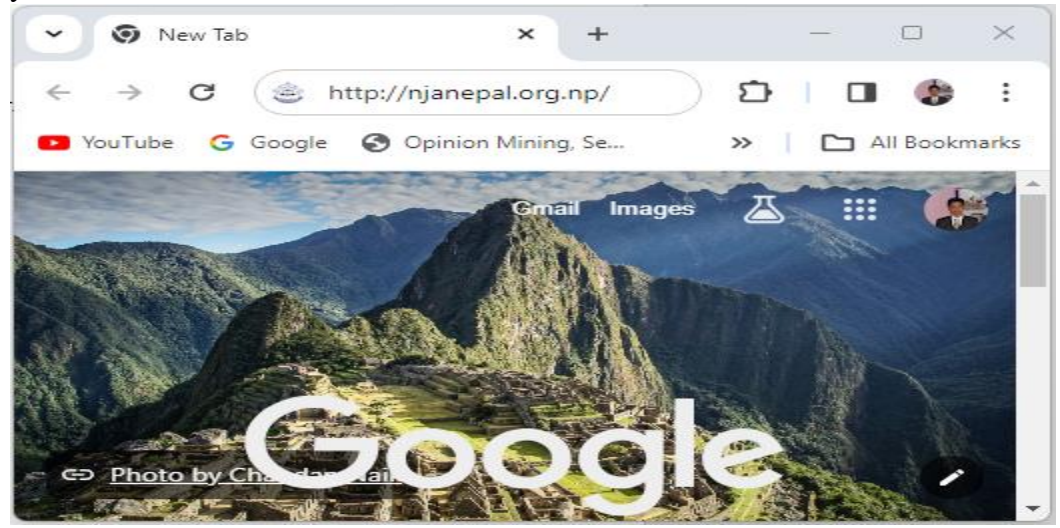

Then you will be reached into the National Judicial Academy web site

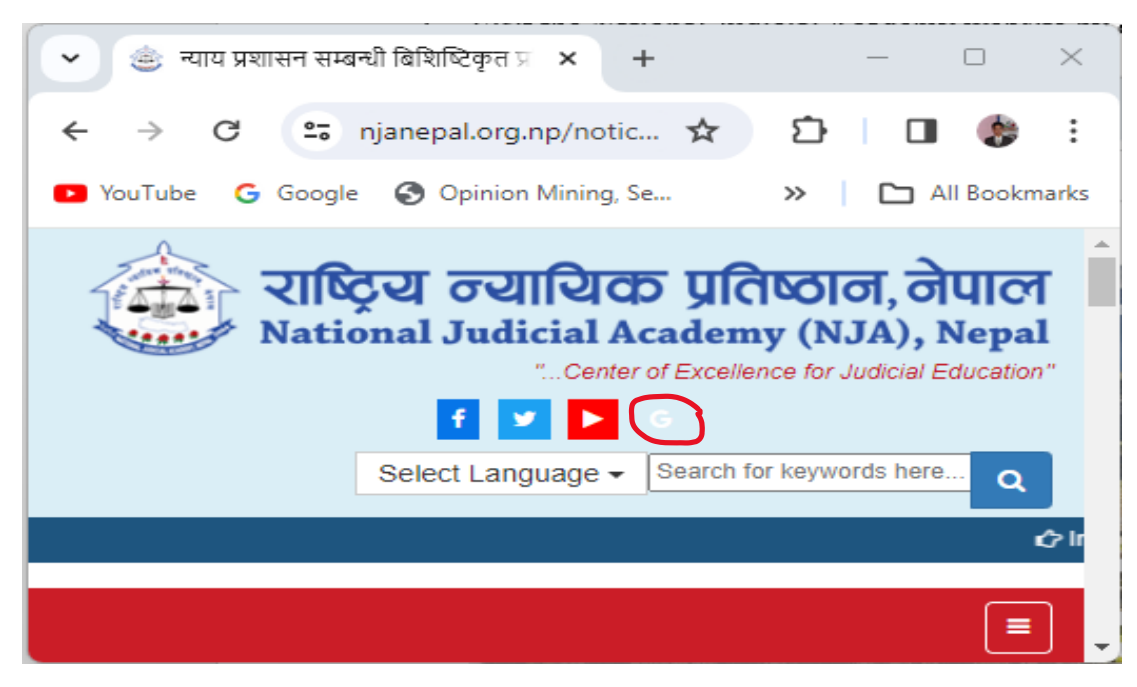

2. Click on **G** Button shown in the website top.

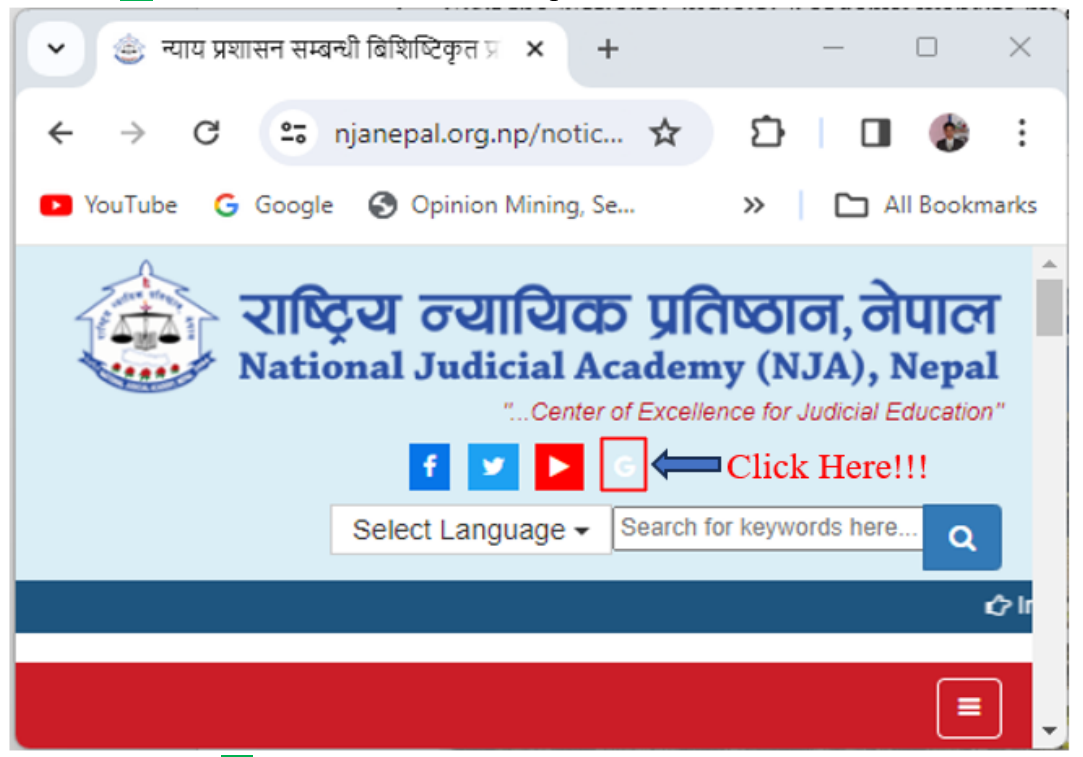

3. After clicking on **G** button You will be reached into the online registration google form as shown below:

| • *                                                                                                    | न्याय प्रशा | सन 🗙          | 🔲 राष्ट्रिय न्या | যি <b>×</b> | +  |   | — |          | ×     |
|----------------------------------------------------------------------------------------------------|-------------|---------------|------------------|-------------|----|---|---|----------|-------|
| $\leftarrow \rightarrow$                                                                               | G           | <b>2</b> 5 de | ocs.google.co    | m/for       | \$ | Ċ |   |          | :     |
| 🕒 YouTu                                                                                                | be G        | Google        | Opinion N        | /lining, Se | 2  | » |   | ll Bookn | narks |
| _                                                                                                    |             |               |                  |             |    | _ |   |          | Â     |
| राष्ट्रिय न्यायिक प्रतिष्ठान, नेपाल                                                                    |             |               |                  |             |    |   |   |          |       |
| मनमेंजु, काठमाडौं                                                                                      |             |               |                  |             |    |   |   |          |       |
| न्याय प्रशासन सम्बन्धी विशिष्टिकृत प्रशिक्षण कार्यक्रम (Judicial<br>Studies Course) का लागि आवेदन फारम |             |               |                  |             |    |   |   |          |       |
| njanepal5@gmail.com Switch account                                                                     |             |               |                  |             |    |   |   |          |       |
| Ø                                                                                                    |             |               |                  |             |    |   |   |          |       |
| * Inc                                                                                                  | dicates     | required      | question         |             |    |   |   | 1        |       |
|                                                                                                    |             |               |                  |             |    |   |   |          | -     |

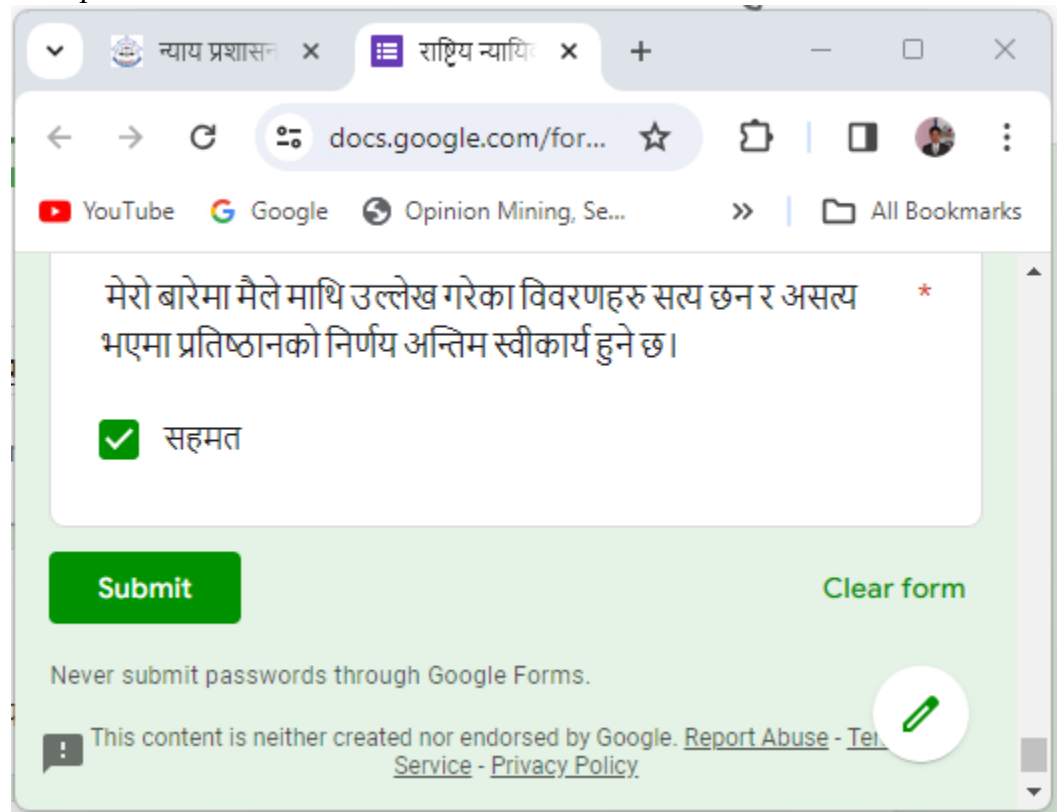

4. Fill up the form and click on the submit button shown at the end of the form.

After clicked on submit button your online registration has been completed successfully!!! You can close your browser.

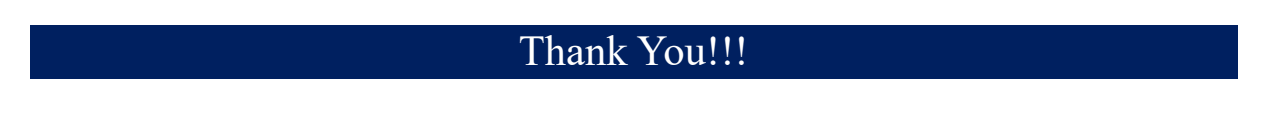